# 中国社会学会申请会员操作流程

# 单位会员申请操作流程

#### 登录会员系统官网: https://www.medcon.net.cn/wPersonal/index/index/4254

#### 点击"**单位会员申请**"

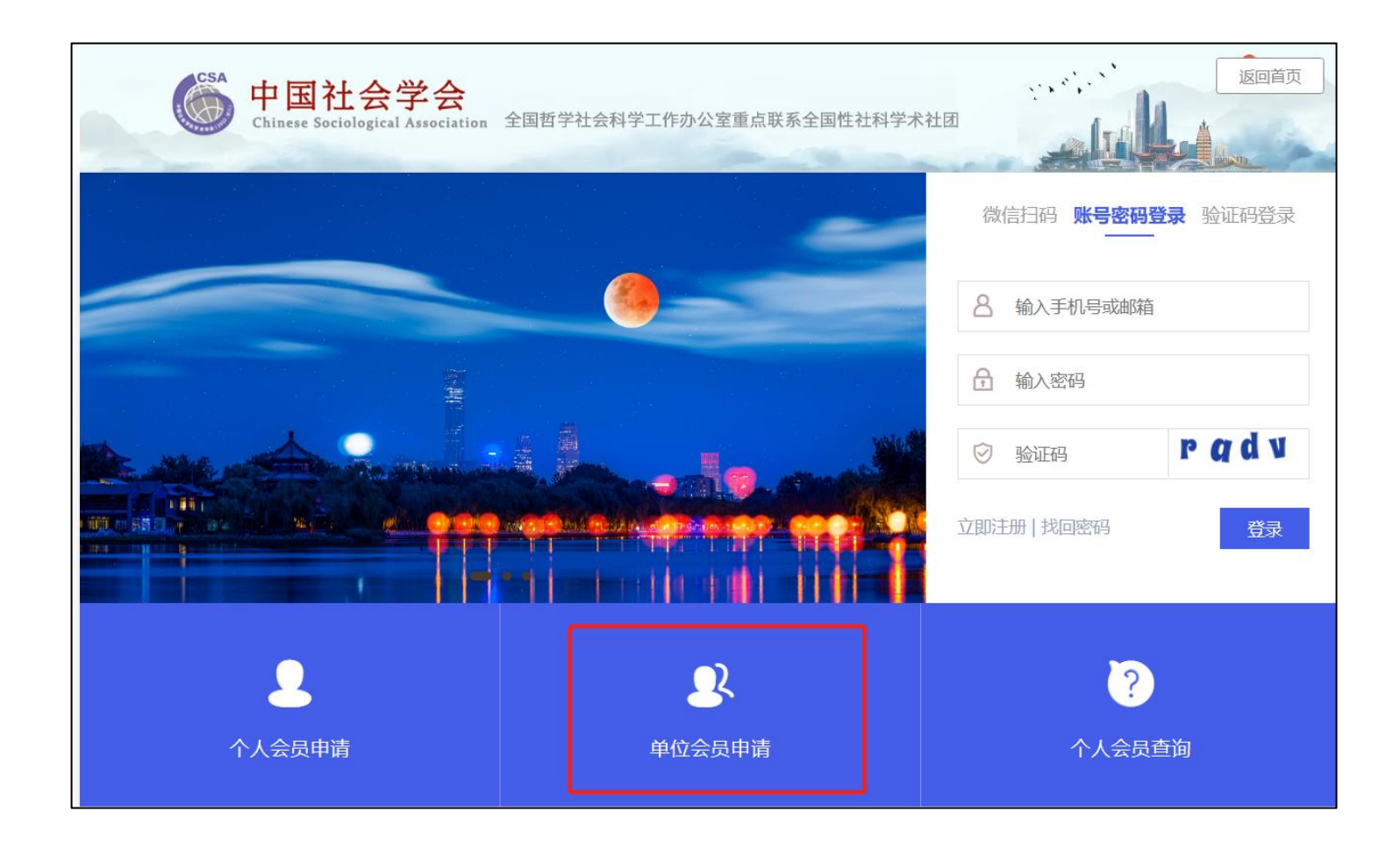

#### 阅读须知后,勾选同意,进入下一步

| Chinese Sociological Association 全 | 国哲学社会科学工作办公室重点联系全国性社科学术社 |         |
|------------------------------------|--------------------------|---------|
|                                    | 单位会员申请须知                 |         |
| ① 阅读须知                             | ②填写申请表                   | ③审核状态   |
| 我已 <sup>并细阅读以上内容,并保证提供的资料真实有</sup> | 效,否则愿意承担—切不利后果。          | 我同意,下一步 |
|                                    |                          |         |

## 注册单位会员账号

| <b>中国社会学会</b><br>Chinese Sociological Association | 全国哲学社会科学工作办公室重点联系全国性社科学术社团 | 返回首页      |
|---------------------------------------------------|----------------------------|-----------|
|                                                   | 单位会员申请表                    |           |
| ① 阅读须知                                            | ②填写申请表                     | ③ 审核状态    |
|                                                   |                            | 已有帐号,登录>> |
| *单位名称                                             |                            |           |
| *设置密码                                             |                            |           |
| *确认密码                                             |                            |           |
| *验证码:                                             | gele                       |           |
|                                                   | 注册 已有帐号,登录>>               |           |

#### 若填写信息之后提示"账号已存在",则点击右下方"**已有账号,登录"**直接登录账号

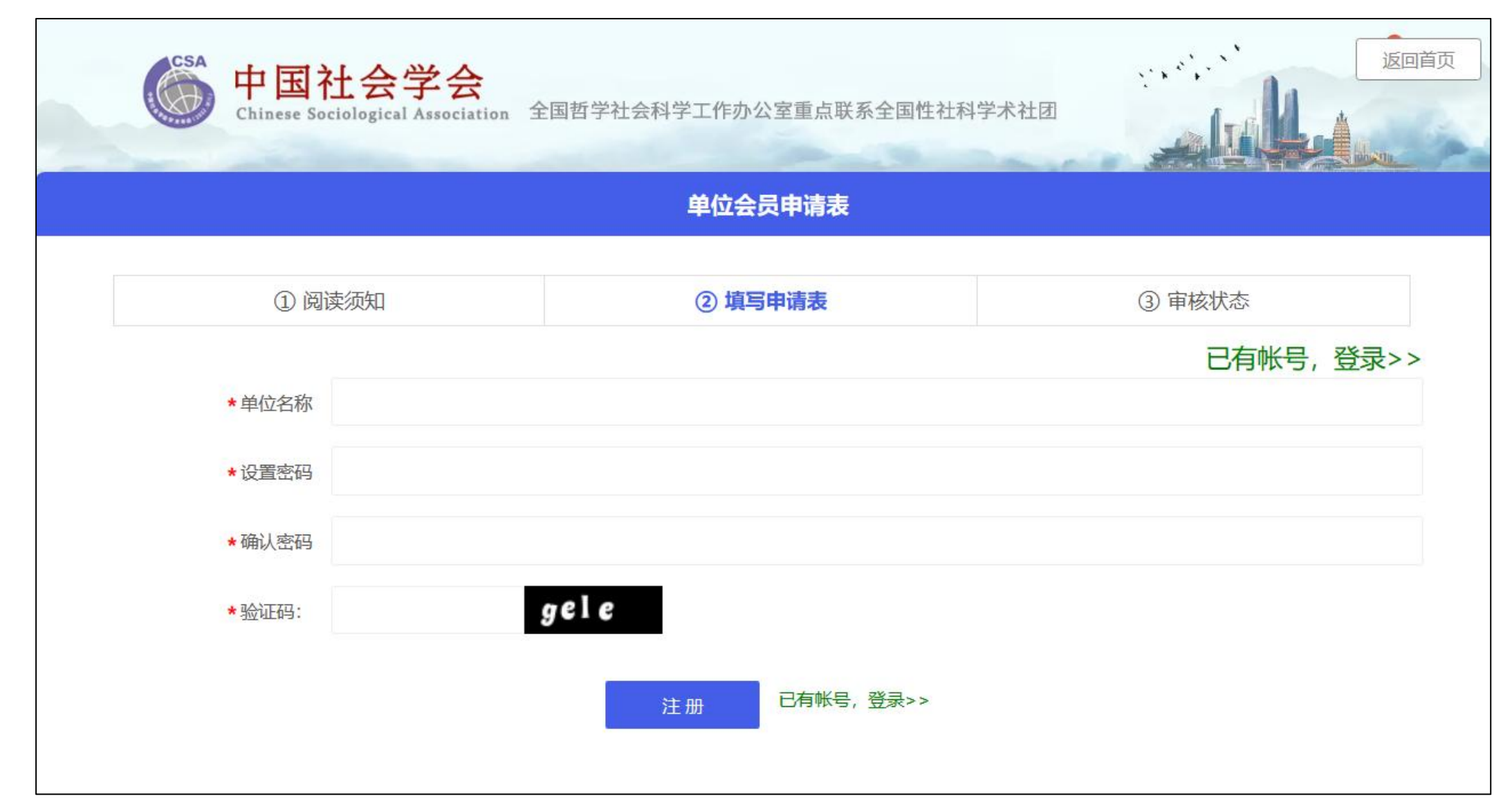

# 若账号已存在,但是忘记密码,点击登录页面下面的"**找回密码**",通过单位名称、联系人手机号找回 单位账号密码

| 会员登录         | 找回密码       |
|--------------|------------|
|              | 8 输入单位名称   |
| 8 请输入单位名称    | A 输入联系人手机号 |
| 合 输入密码       | 输入验证码 Paju |
| ⊘ 验证码 maji   | 立即找回       |
| 立即注册 找回密码 登录 | 没有账号? 立即注册 |

# 填写单位信息

| EI. | 中国社会学会(单位会       | ;员)      |         |           |        |
|-----|------------------|----------|---------|-----------|--------|
|     |                  |          |         |           |        |
|     | (1) 阅读/          | 须知       | ② 填写申请表 | ③ 本单位个人会员 | ④ 甲核状态 |
|     | * 单位名称           | 湖武       |         |           |        |
|     | *是否独立法人单位:       | • 是 ○ 否  |         |           |        |
|     | *通讯地址:           | 测试       |         |           |        |
|     | * 邮政编码:          | 测试       |         |           |        |
|     | * 单位电话           |          |         |           |        |
|     | 甲位网站             |          |         |           |        |
|     | 中国有管             |          |         |           |        |
|     | * 是否有上级主管单<br>位: | ○ 是 (● 香 |         |           |        |
|     | * 单位负责人          |          |         |           |        |
|     | * 单位负责人职称        | 请选择职称    |         |           |        |

## 填写单位信息

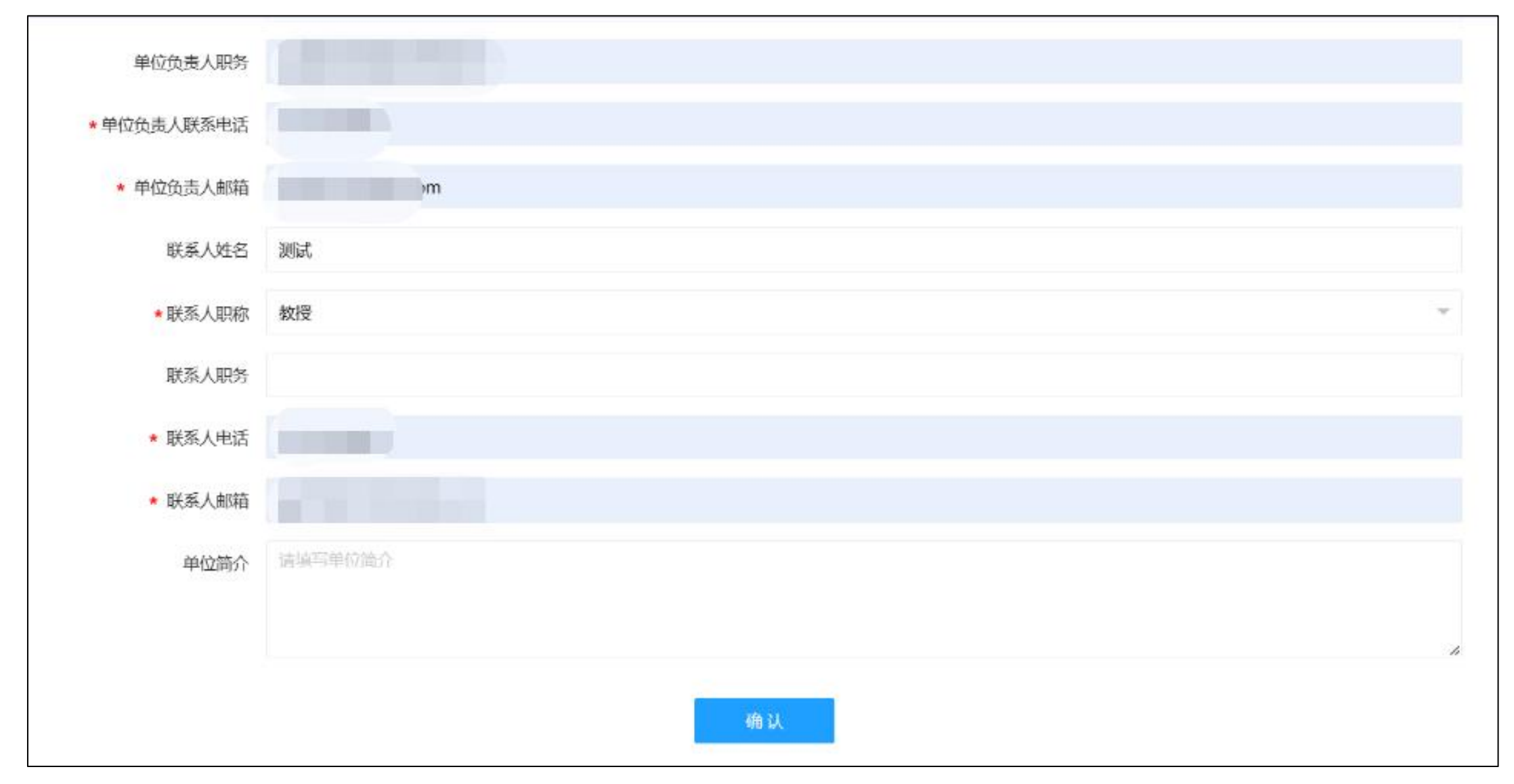

添加本单位个人会员

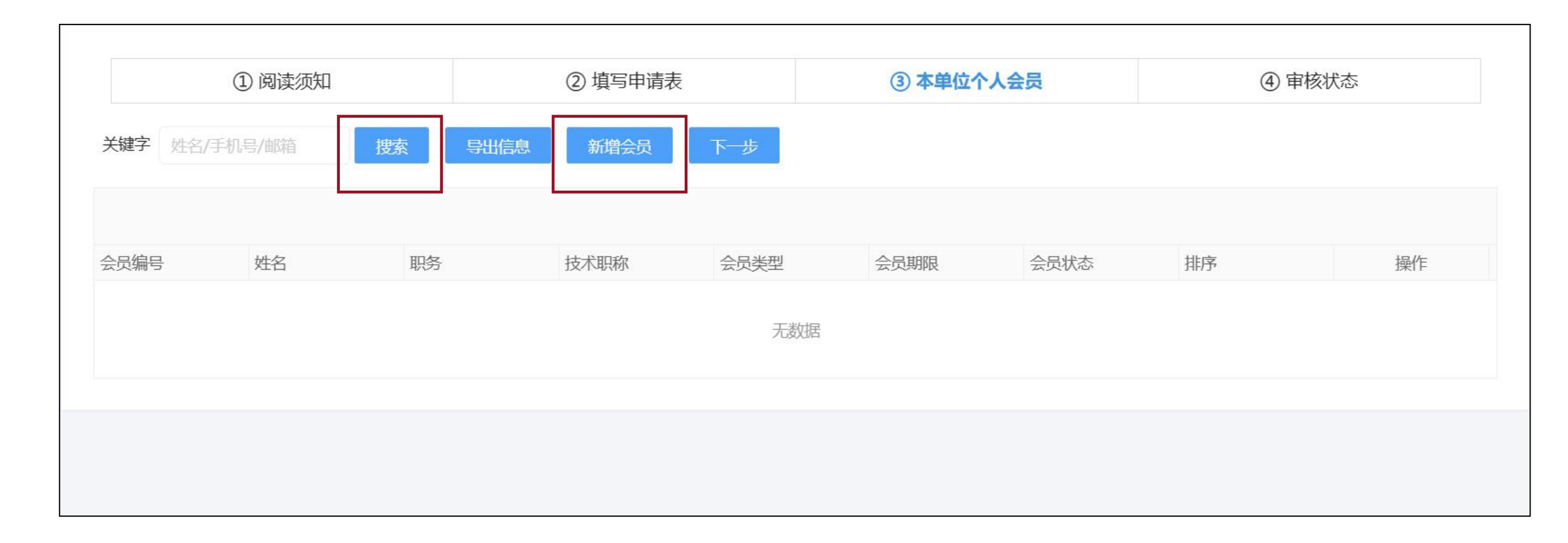

# 搜索本单位个人会员,若该会员已注册,即可通过姓名或手机号搜索出该会员,如下图 勾选该会员后,点击**立即提交**,即添加成功

| 添加会员     |             |               |              |                   |        | >  |
|----------|-------------|---------------|--------------|-------------------|--------|----|
| 🖹 添加会员   |             |               |              |                   |        |    |
| ● 添加用户前, | 搜索一下,看有没有您要 | <b>ē添加的用户</b> |              |                   |        |    |
| 关键字      |             | Q,搜索          | + 添加新会员      |                   |        |    |
| 选择       | 姓名          | 姓别            | 手机           | 邮箱                | 单位     | 科室 |
| 0        | E           | 女             | 1321****9663 | 3500****10@qq.com | asasas | 项目 |
|          |             |               |              |                   |        |    |
| 立即提交     |             |               |              |                   |        |    |
|          |             |               |              |                   |        |    |
|          |             |               |              |                   |        |    |

#### 若该会员未注册,即通过"**添加新会员**"录入会员信息

| 添加 | 哙员            |                        |  |
|----|---------------|------------------------|--|
|    | <b>周 添加会员</b> |                        |  |
|    |               |                        |  |
|    | ● 添加用户前,      | 搜索一下,看有没有您要添加的用户       |  |
|    | 关键字           | 性名/手机号/邮箱 Q、搜索 + 添加新会员 |  |
|    |               |                        |  |
|    |               | * 手机号码                 |  |
|    |               | *姓名                    |  |
|    |               | * 技术职称 请选择职称           |  |
|    |               | * 职务                   |  |
|    |               |                        |  |
|    |               |                        |  |
| Ī  | 7即提交          |                        |  |

#### 确认本单位会员添加完毕后点击"**下一步**"等待允许打印申请表的审核

| 关键字姓名。 | /手机号/邮箱 | 捜索 导出 | 記新增会员 | 下一步  |      |      |    |    |
|--------|---------|-------|-------|------|------|------|----|----|
| 会员编号   | 姓名      | 职务    | 技术职称  | 会员类型 | 会员期限 | 会员状态 | 排序 | 操作 |
|        |         |       |       | 无数据  |      |      |    |    |
|        |         |       |       |      |      |      |    |    |
|        |         |       |       |      |      |      |    |    |

## 待审核页面状态

| Ē | 中国社会学会(单位会员) |        |          | 测试12312 🔻 |
|---|--------------|--------|----------|-----------|
|   | ① 阅读须知       | ②填写申请表 | ③本单位个人会员 | ④ 审核状态    |
|   |              |        |          |           |
|   |              | (      | J        |           |
|   |              | 会员信    | 息待审核     |           |
|   |              | 打印     | 待审核      |           |
|   |              |        |          |           |
|   |              |        |          |           |
|   |              |        |          |           |

审核通过后,系统会按模板生成会员申请表

再次登录会员系统,重新进入"**申请成为单位会员"**流程下载申请表

| ☆ 返回首页    |               |
|-----------|---------------|
| 各单位中心     | 申请成为单位会员<br>→ |
| 📓 会员证书    | 测试单位会员1       |
| 🕺 修改基本信息  |               |
| 🔒 本单位个人会员 | 联系人:          |
| ◎ 修改密码    | 联系电话:         |
|           | 编辑基本信息        |
|           |               |

#### 下载申请表,按要求填写并盖章后,返回此步骤在此处回传申请表

| IJ | 中国社会学会(单位会员) |        |                      | 测试12312 ▼ |
|----|--------------|--------|----------------------|-----------|
|    | ① 阅读须知       | ②填写申请表 | ③本单位个人会员             | ④ 审核状态    |
|    |              | (      | 9                    |           |
|    |              | 会员信息   | <b>急待审核</b><br>回传申请表 |           |
|    |              |        |                      |           |
|    |              |        |                      |           |
|    |              |        |                      | 16        |

## 申请表回传成功后等待审核, 审核通过即申报会员成功

| Ē | 中国社会学会(单位会员) |           |                | 测试12312 🔻 |
|---|--------------|-----------|----------------|-----------|
|   | ① 阅读须知       | ② 填写申请表   | ③本单位个人会员       | ④ 审核状态    |
|   |              |           |                |           |
|   |              | 軍核        | <b>シ</b><br>通过 |           |
|   |              | 下载:已上传成功! | 申请表<br>《点击查看》  |           |
|   |              |           |                |           |
|   |              |           |                |           |
|   |              |           |                |           |

# 个人会员申请操作流程

#### 登录会员系统官网: https://www.medcon.net.cn/wPersonal/index/index/4254

点击"个人会员申请"

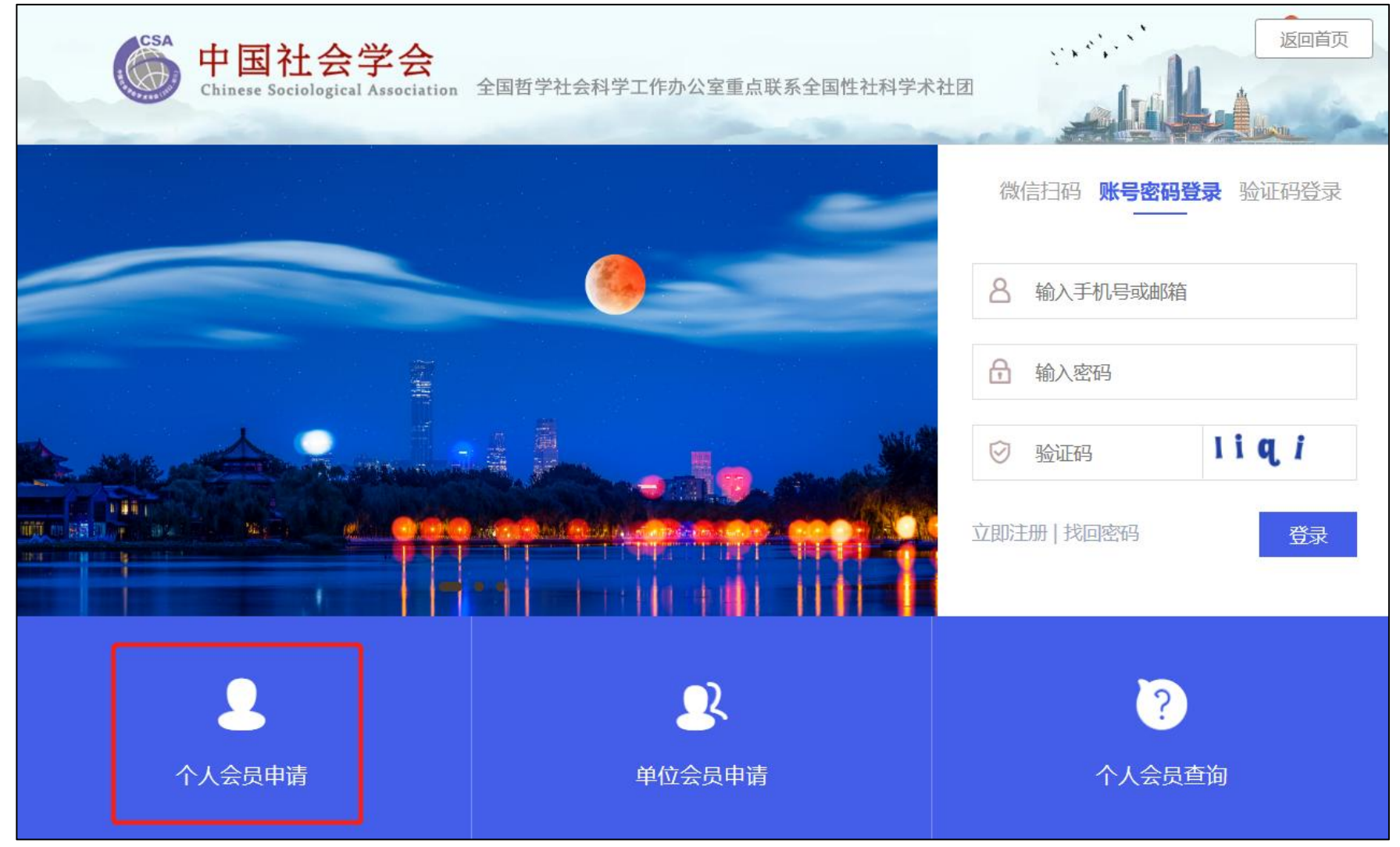

#### 阅读须知后,勾选同意,进入下一步

|        | 会员申请须知  |       |
|--------|---------|-------|
| ① 阅读须知 | ② 填写申请表 | ③审核状态 |
|        |         |       |

| <b>填与个</b> 不同忌 |
|----------------|
|----------------|

| CSA 中国<br>Chinese S | 社会学会<br>ociological Association                   | 全国哲学社会科学工作办公室重点联系全国性社科 | 学术社团  |
|---------------------|---------------------------------------------------|------------------------|-------|
|                     |                                                   | 会员申请表                  |       |
| Í                   | 阅读须知                                              | ②填写申请表                 | ③审核状态 |
| * 手机号码              | 请填写手机号码                                           |                        |       |
| * 设置密码              | 请填写密码                                             |                        |       |
| * 确认密码              | 请填写密码                                             |                        |       |
| * 真实姓名              | 请填写真实姓名                                           |                        |       |
| * 电子邮箱              | 请填写电子邮箱<br>提示文字                                   |                        |       |
| * 姓的拼音              | 请填写姓的拼音<br>姓的拼音                                   |                        |       |
| * 您的性别              | ○男 ○女                                             |                        |       |
| * 所属民族              | 请填写所属民族                                           |                        |       |
| * 电子版照片             | <ul> <li>の选择电子版照片</li> <li>请上传本人电子版照片,</li> </ul> | 用于生成会员证书!              |       |

# 填写个人信息

|                      | 请上传本人电子版照片,用于生成会员证书!                |  |  |  |  |  |  |
|----------------------|-------------------------------------|--|--|--|--|--|--|
| * 党派                 | 请选择 🔹                               |  |  |  |  |  |  |
| * 最高学历               | ○ 博士研究生 ○ 硕士研究生 ○ 本科 ○ 大专 ○ 中专 ○ 其他 |  |  |  |  |  |  |
| * 工作单位               | 请填写工作单位                             |  |  |  |  |  |  |
| * 职务                 | 请填写职务                               |  |  |  |  |  |  |
| * 职称                 | 请填写职称                               |  |  |  |  |  |  |
| * 研究领域               | 请填写研究领域                             |  |  |  |  |  |  |
| * 出生日期               | 请填写出生日期                             |  |  |  |  |  |  |
| * 通讯地址               | 请填写通讯地址                             |  |  |  |  |  |  |
| 邮政编码                 | 请填写邮政编码                             |  |  |  |  |  |  |
| 社会学职业活动简<br>介及主要科研成果 | 请填写社会学职业活动简介及主要科研成果                 |  |  |  |  |  |  |
|                      | 社会学职业活动简介及主要科研成果                    |  |  |  |  |  |  |
| 个人简历                 | B I $\Omega \times_2 \times^2$      |  |  |  |  |  |  |
|                      |                                     |  |  |  |  |  |  |
|                      |                                     |  |  |  |  |  |  |
|                      |                                     |  |  |  |  |  |  |

#### 信息填写完成后,下载申请表,按要求签字盖章后回传申请表,等待会员信息审核通过即可

| 三菜単 | 中国社会学会 |                |                                                                         |
|-----|--------|----------------|-------------------------------------------------------------------------|
|     |        |                |                                                                         |
|     | ①阅读须知  | ②填写申请表         | ③审核状态                                                                   |
|     |        |                |                                                                         |
|     |        |                |                                                                         |
|     |        | 0              |                                                                         |
|     |        | 会员信息待审核        |                                                                         |
|     |        | 下载申请表    回传申请表 |                                                                         |
|     |        |                | )#                                                                      |
|     |        |                | で<br>到<br>1<br>1<br>1<br>1<br>1<br>1<br>1<br>1<br>1<br>1<br>1<br>1<br>1 |
|     |        |                | 返回中                                                                     |
|     |        |                | <u>۵</u>                                                                |
|     |        |                |                                                                         |